La première étape consiste à vous connecter à votre gestionnaire de profils Google Business .

i

| ≡  | Google Business Profile Manage |                                                                                                    |                                                                                                    |  |
|----|--------------------------------|----------------------------------------------------------------------------------------------------|----------------------------------------------------------------------------------------------------|--|
|    |                                | New<br>Now manage your Business Profile directly on Google<br>Search & Maps<br>Easily edit info, post updates, and connect with customers                                                                                                    | Stay connected during COVID-19   Let customers know about any changes to your business due to COVID-19   Image: Covid the state state |  |
| 25 | Home                           | Google                                                                                                    | Learn more                                                                                                    |  |
|    | Posts                          | Q. Mo's Diner                                                                                                    |                                                                                                    |  |
| ā  | Info                           | Your Budness Profile                                                                                                    | Add photos of your menu                                                                                                    |  |
| ×  | Menu                           | Try it on Search                                                                                                    | Show customere what your menu looke like                                                                                                    |  |
| Û  | Food ordering                  | Learninge                                                                                                    |                                                                                                    |  |
| ւհ | Insights                       |                                                                                                    | Add photos                                                                                                    |  |
| Z  | Reviews                        | To gho and the second second s | LATEST CUSTOMER PHOTOS                                                                                                    |  |
| Þ  | Messages                       |                                                                                                    | and the second second se                                                                                                    |  |
|    | Photos                         |                                                                                                    |                                                                                                    |  |
| Ō  | Bookings                       | Complete vour Dusinges Drafile                                                                                                    | A DECK OF A DECK OF A DECK OF A DECK OF A DECK OF A DECK OF A DECK OF A DECK OF A DECK OF A DECK OF A DECK OF A                                                                                                    |  |
|    | Website                        | Complete your Business Profile<br>Get noticed by more customers in your area with a<br>complete profile on Search and Maps                                                                                                    |                                                                                                    |  |

## Cliquez sur Commande de nourriture .

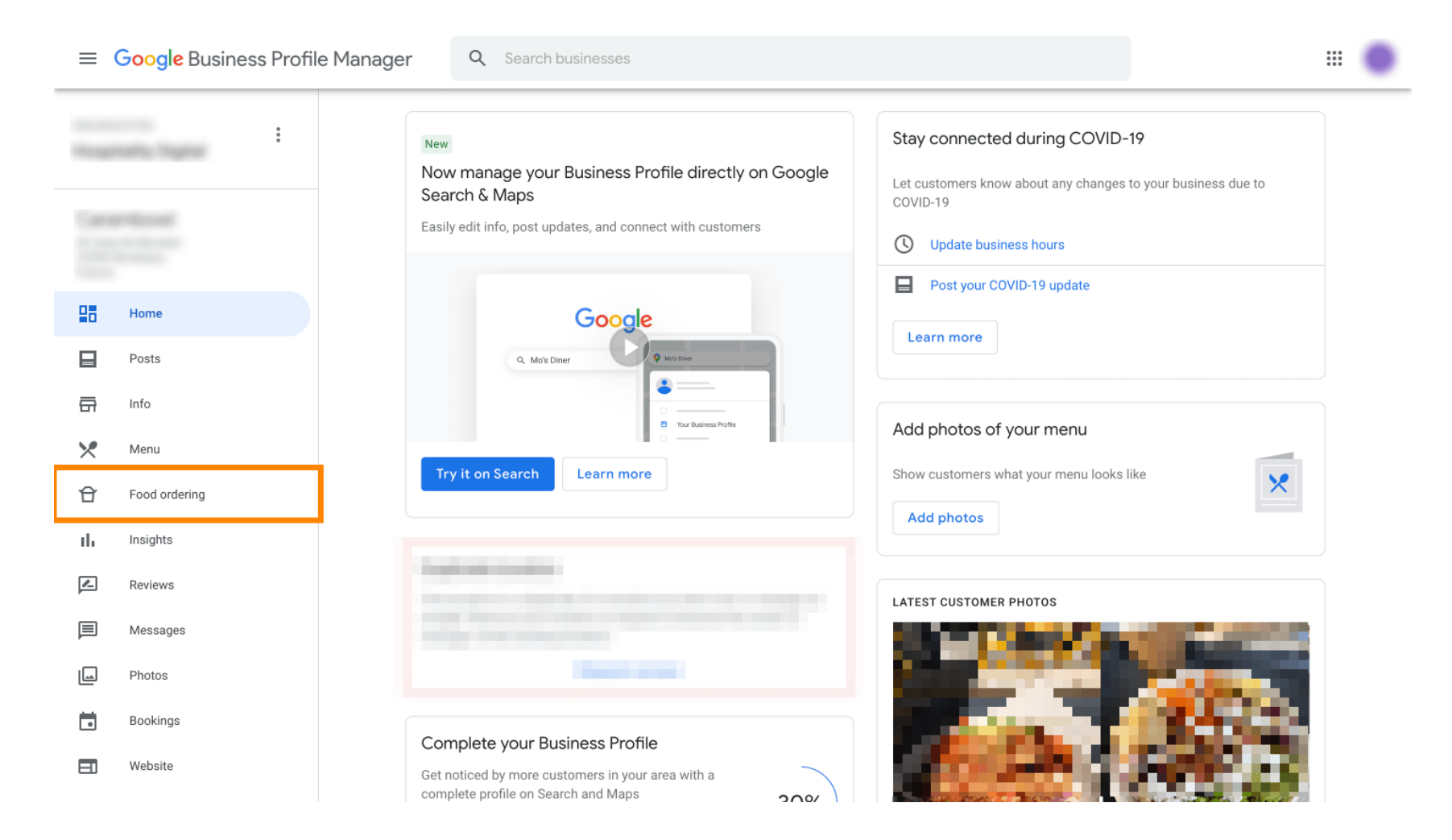

Ici, vous pouvez gérer la commande de nourriture en ligne sur Google. Sélectionnez « orderdirect » pour le retrait et la livraison.

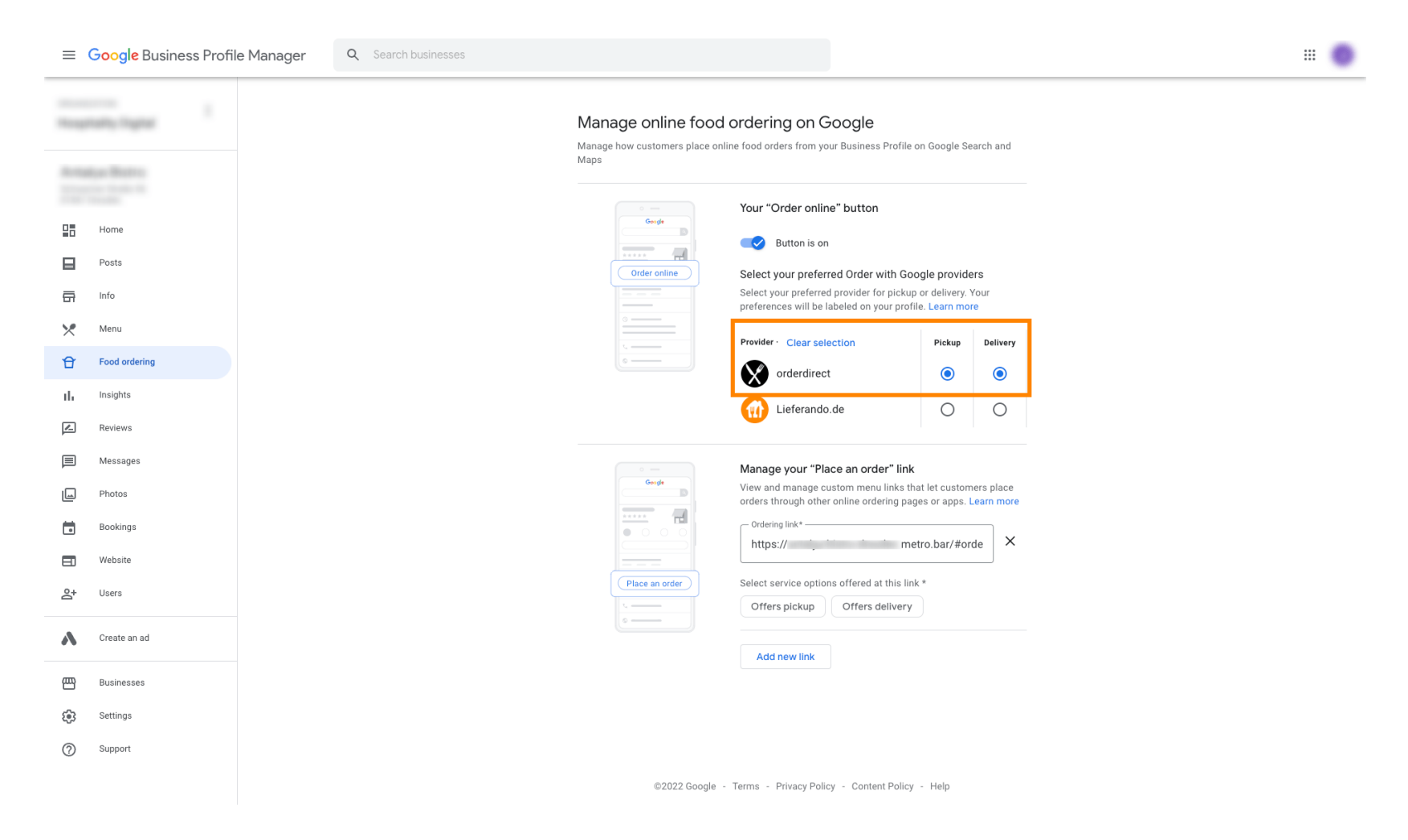

Sous Gérer le lien « Passer commande », vous pouvez ajouter l' URL de votre boutique en ligne et sélectionner les options de service proposées par le lien en cliquant dessus.

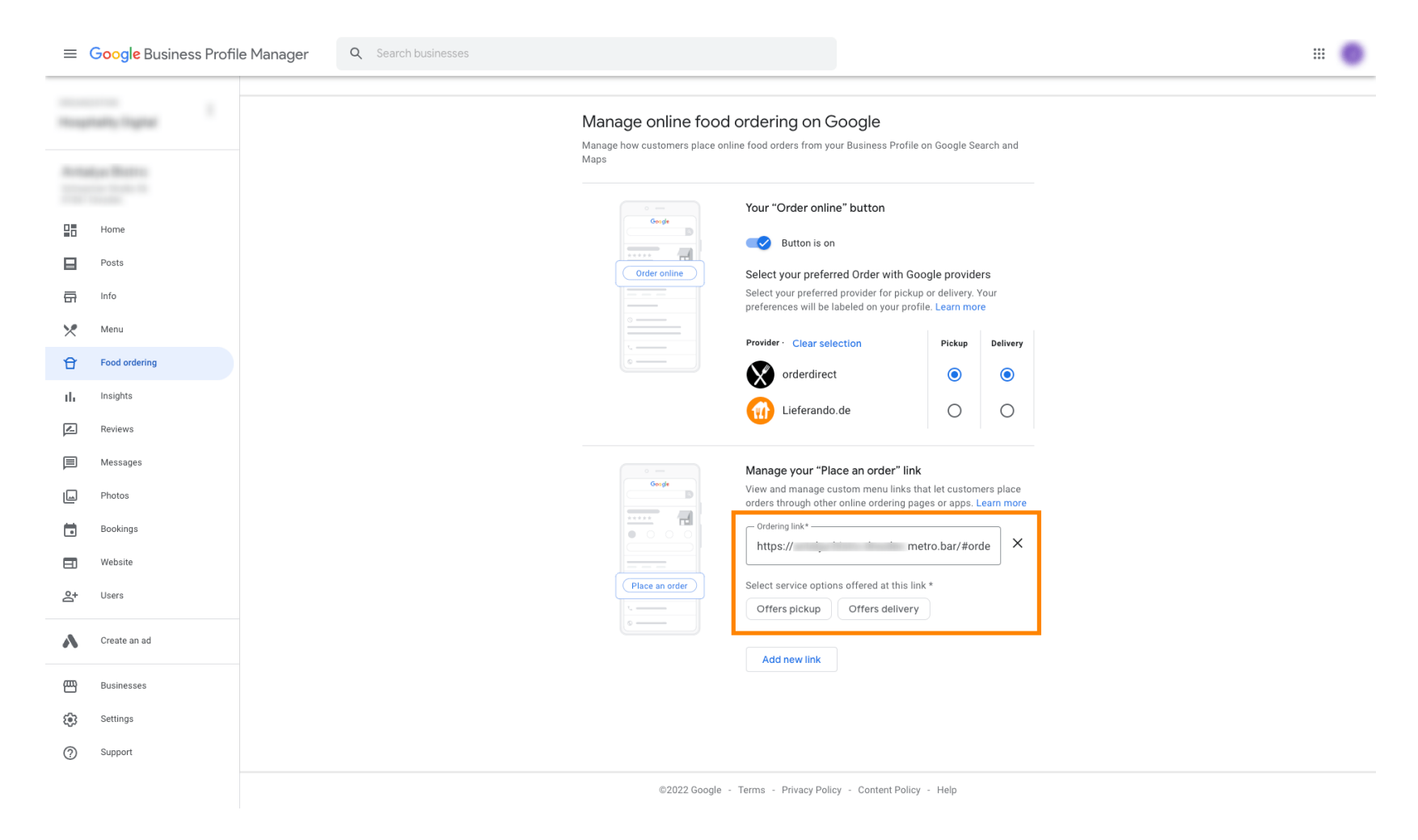

Revenez maintenant à votre gestionnaire de profils Google Business et assurez-vous que la commande de nourriture est activée.

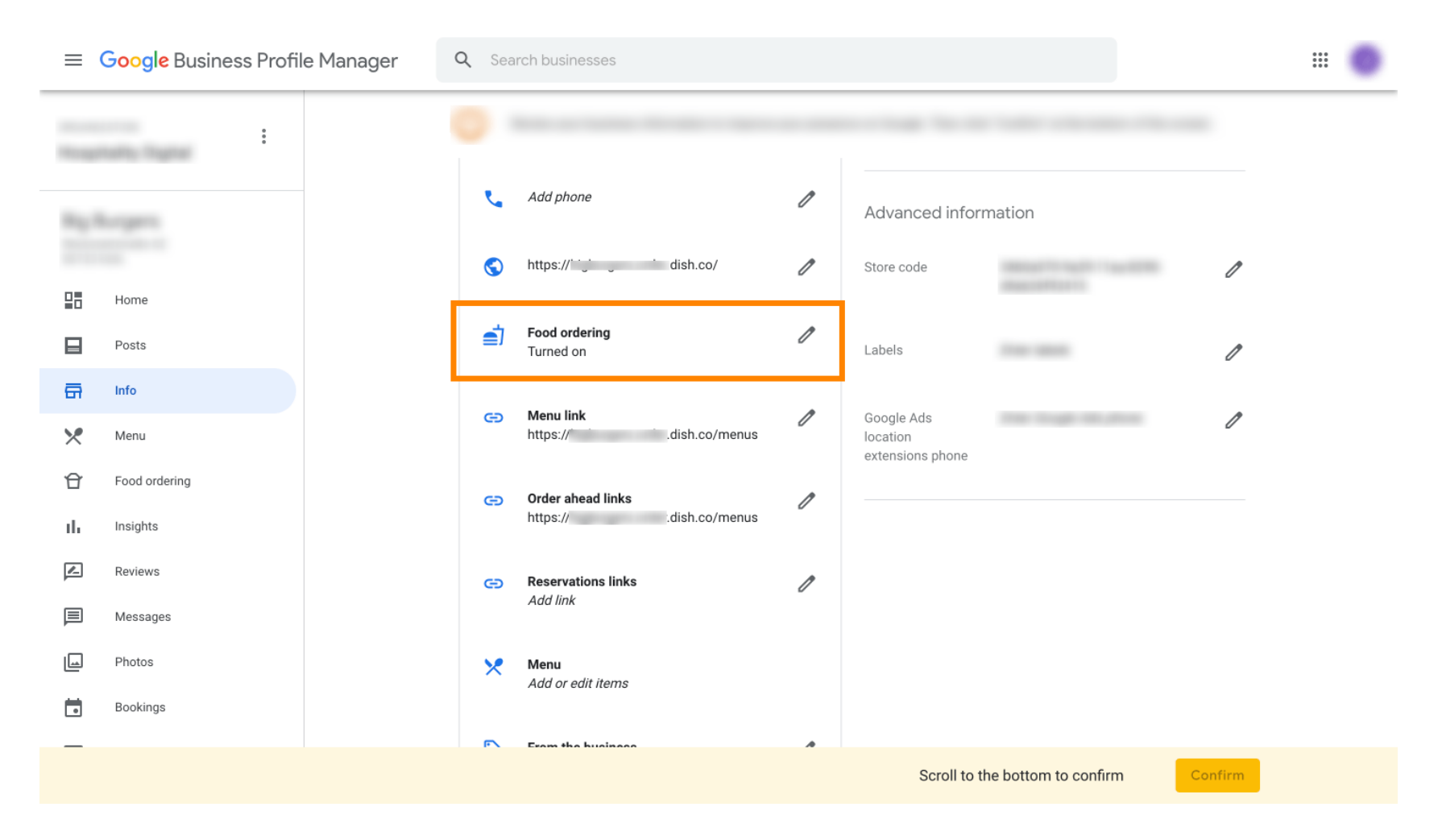

Si vous avez plusieurs partenaires de commande de nourriture, vous pouvez marquer votre partenaire préféré en cliquant sur l'icône en forme de crayon .

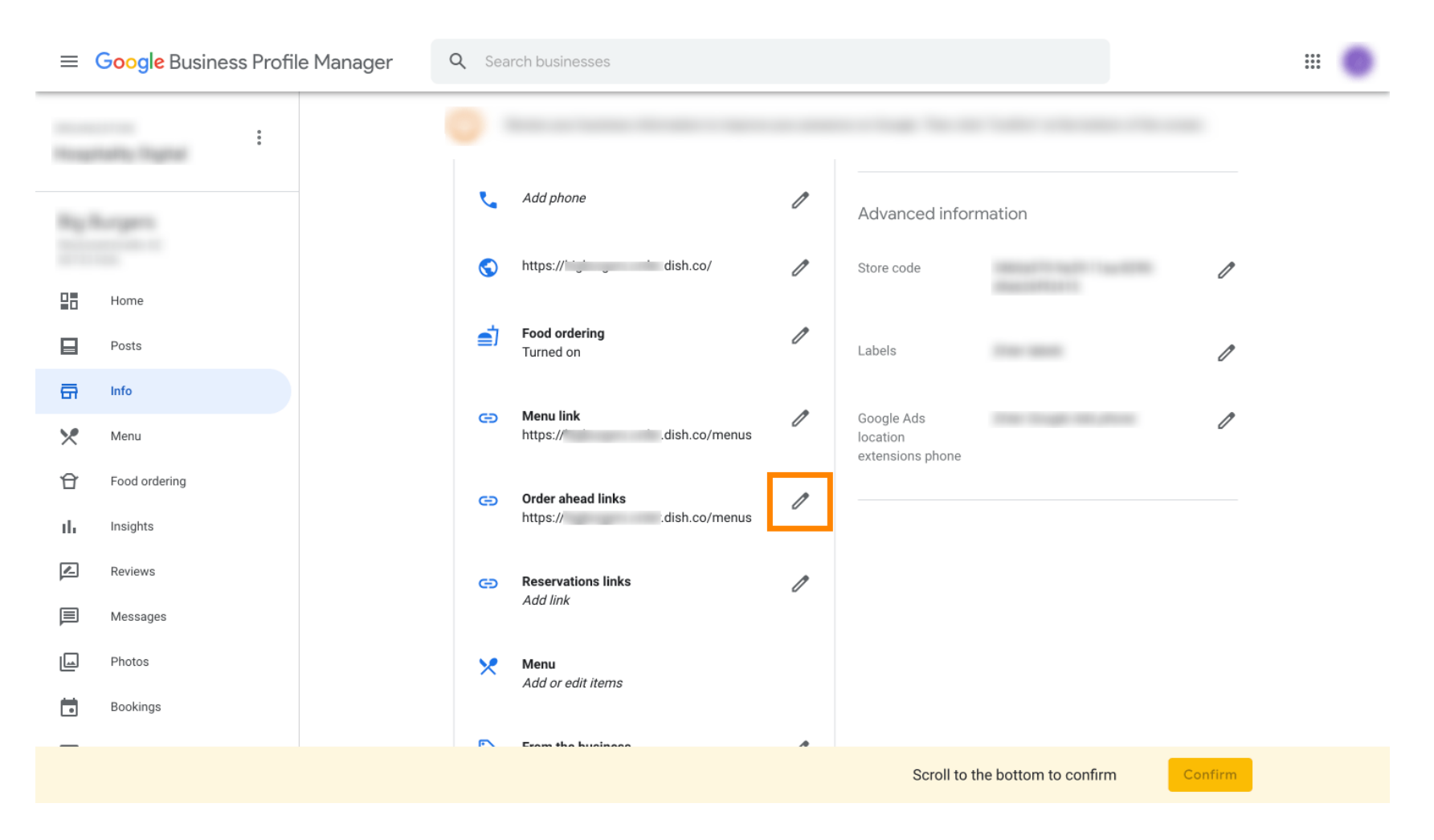

Ne cliquez pas sur l'icône étoile pour marquer le lien favorisé comme préféré.

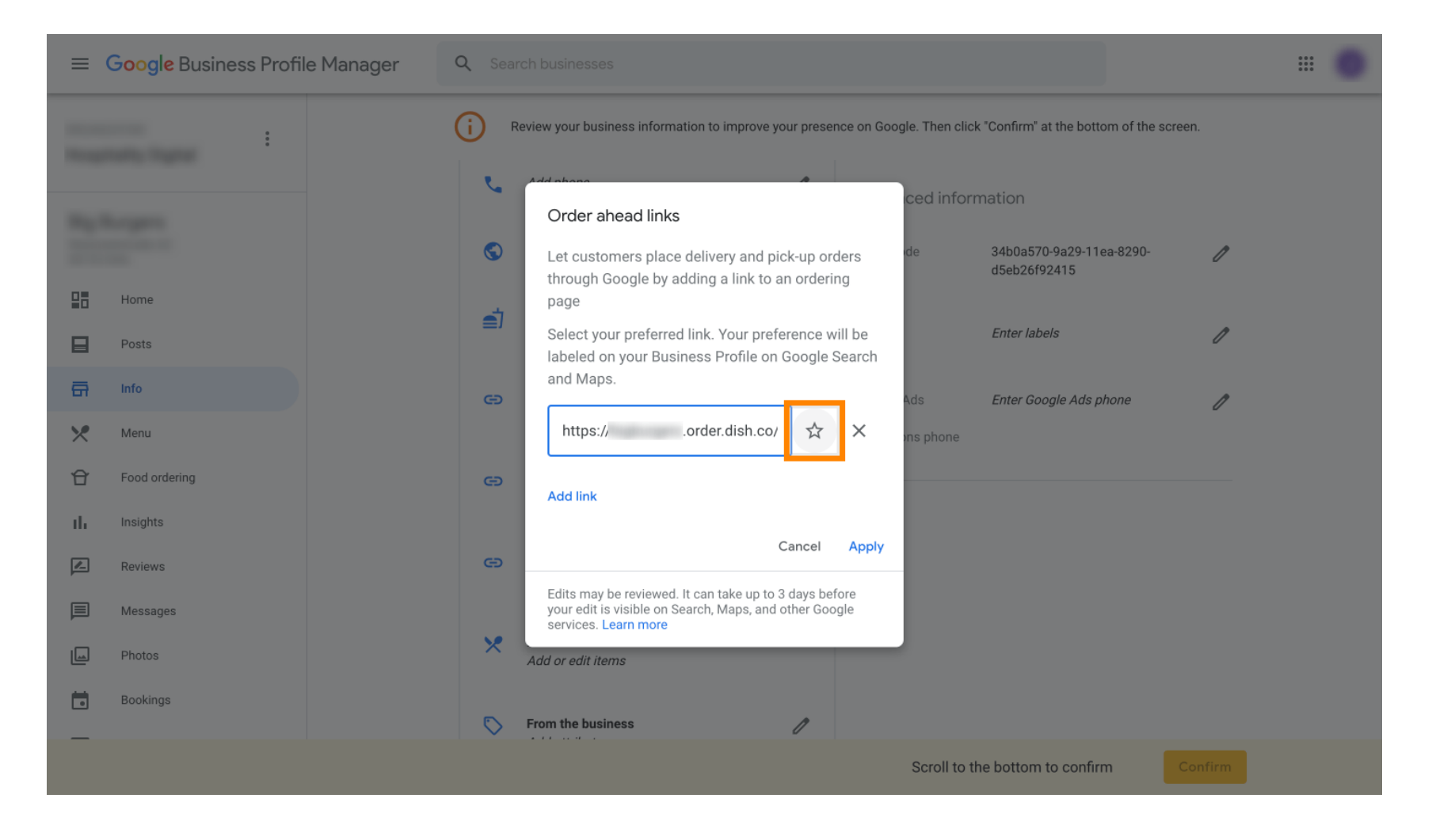

Pour confirmer, sélectionnez Appliquer . C'est tout, vous avez terminé.

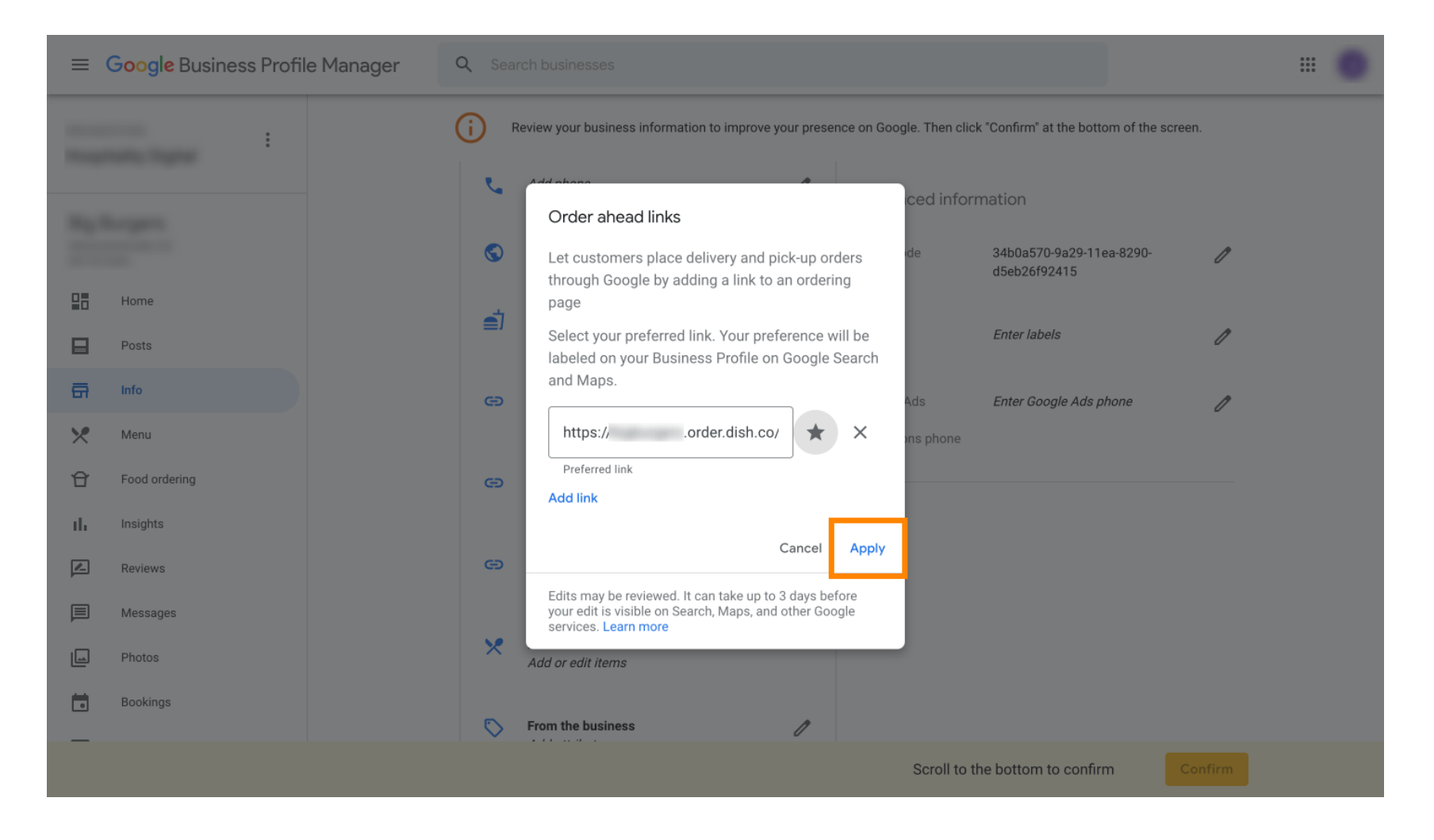

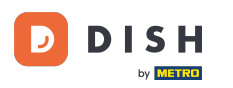

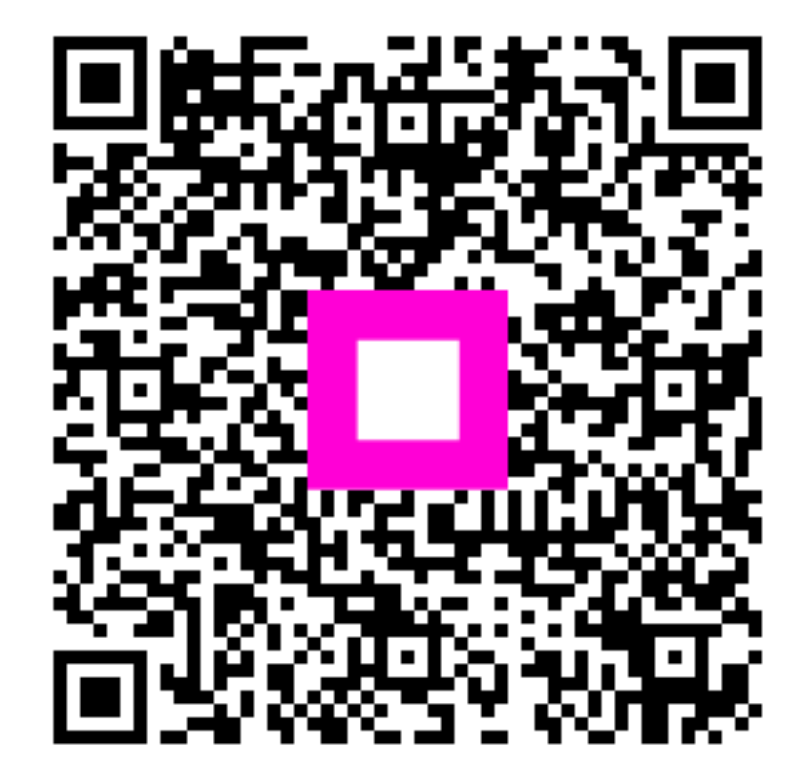

Scannez pour accéder au lecteur interactif